# LAN Setup middels Tag Based VLAN DrayTek Vigor 2960 & 3900 icm G2240 & P2261

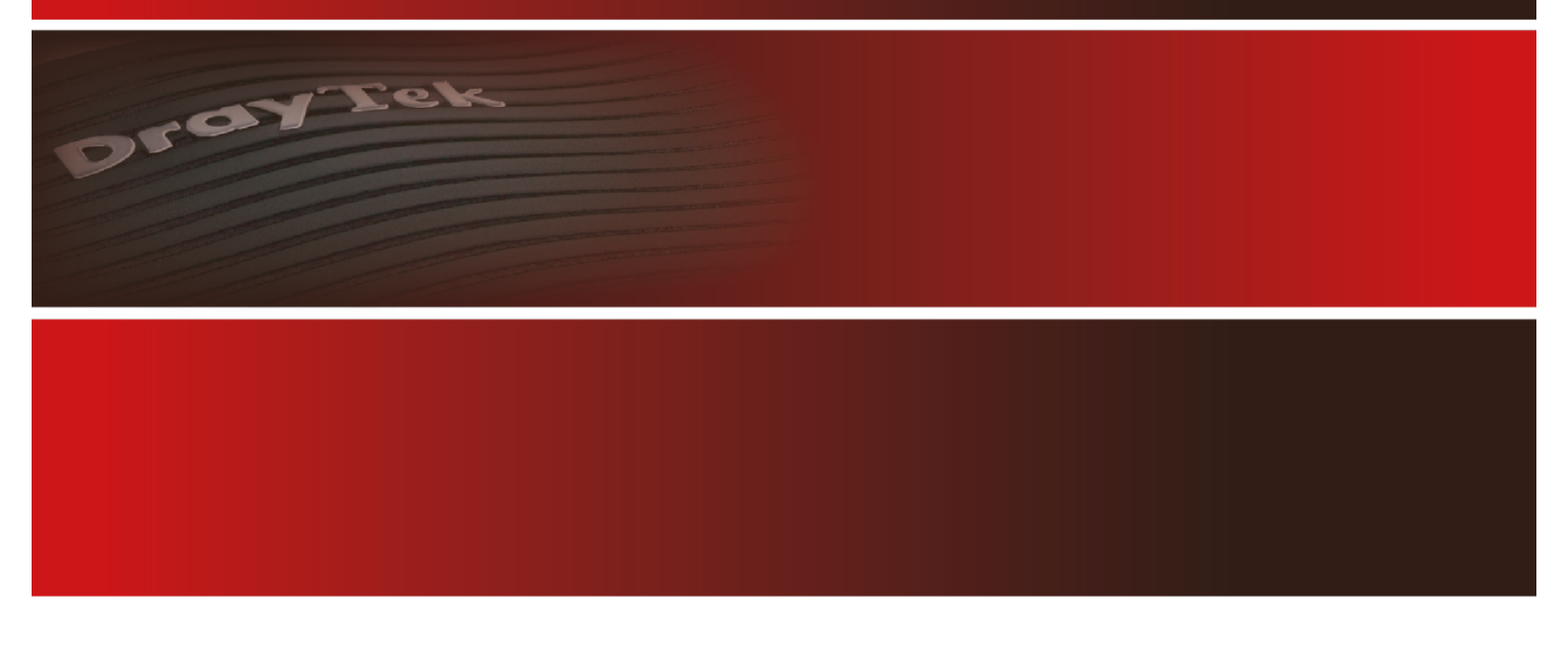

Your reliable networking solutions partner

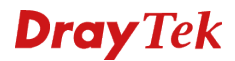

# Tag Based VLAN – DrayTek Vigor 2960 & 3900

In deze handleiding zullen wij uitleggen hoe u de DrayTek Vigor 2960 en 3900 producten kunt gebruiken om middels de functie Tag Based VLAN meerdere LAN segmenten te creëren. Hierdoor kunt u bijvoorbeeld meerdere bedrijven aansluiten op de DrayTek, elk bedrijf kan werken met zijn eigen IP-Subnet en DHCP server.

Onderstaande situatie zullen wij uitwerken in deze handleiding.

### DrayTek Vigor 3900

- VigorSwitch G2240
  - Data Netwerk Bedrijf 1
     IP Subnet: 192.168.1.0 / 24
  - Data Netwerk Bedrijf 2
     IP Subnet: 192.168.2.0 / 24

#### - VigorSwitch P2261

- Camera Netwerk
   IP Subnet: 10.1.254.0 / 24
- Telefonie Netwerk
   IP Subnet: 10.2.254.0 / 24

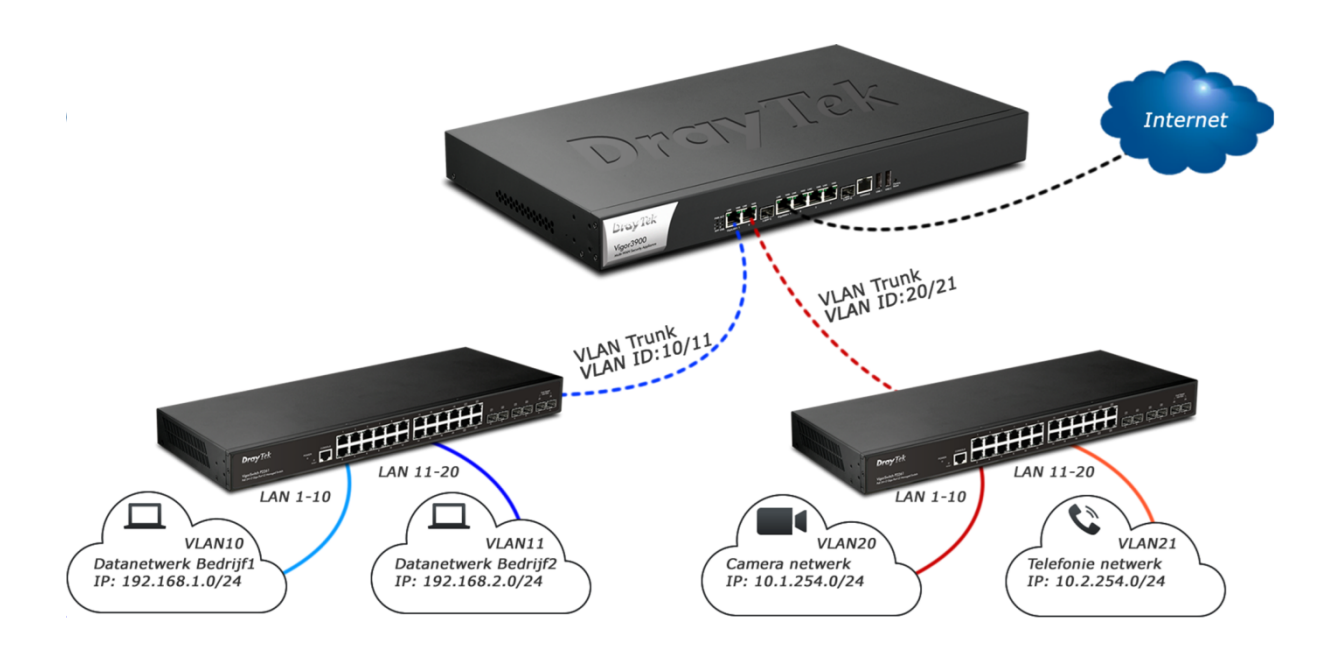

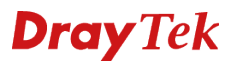

# DrayTek Vigor 2960 / 3900 configuratie

In het menu **LAN** >> **General Setup** kunt u diverse LAN profielen aanmaken. Door op **Add** te klikken kunt u een nieuw LAN profiel aanmaken.

| LAN                |  |
|--------------------|--|
| General Setup      |  |
| IP Routing         |  |
| Static Route       |  |
| Switch             |  |
| Bind IP to MAC     |  |
| RIP Configuration  |  |
| OSPF Configuration |  |

In ons geval creëren wij vier nieuwe LAN profielen. Onderstaande instellingen zijn in dit geval belangrijk:

| Profile             | : De naam van het LAN profiel.                                |
|---------------------|---------------------------------------------------------------|
| Enable This Profile | : Activeer het LAN profiel                                    |
| Description         | : Eventuele extra informatie toevoegen aangaande dit profiel. |
| VLAN ID             | : Welk VLAN ID moet dit LAN profiel gebruiken.                |
| IP-Address          | : Welk IP-adres / Subnet moet dit LAN profiel gaan gebruiken. |

# LAN 1: Data Netwerk – Bedrijf 1

| eneral Setup          |                                     |                   |      | _ 2                    |
|-----------------------|-------------------------------------|-------------------|------|------------------------|
| Profile :             | lan1                                |                   |      |                        |
| Enable This Profile   | e                                   |                   |      |                        |
| Description :         | Data Netwerk - Bedrijf 1 (Optional) |                   |      |                        |
| VLAN ID :             | 10                                  |                   |      |                        |
| Default MAC Address : | Enable  Disable                     |                   |      |                        |
| MAC Address           | 00 · 50 · 7f · e7 · cd              | · 30              |      |                        |
| IPv4 Protocol :       | static                              |                   |      |                        |
| Mode :                | NAT                                 |                   |      |                        |
| IP Address -          | 192 188 1 1                         |                   |      |                        |
| IF Address .          |                                     |                   |      |                        |
| Subnet Mask :         | 255.255.255.0                       |                   |      |                        |
| Gateway IP Address :  |                                     | (Optional)        |      |                        |
|                       | 🖏 Add 💾 Save                        |                   |      |                        |
|                       | IP                                  | Subnet Mask       | Mode |                        |
|                       |                                     | No items to show. |      |                        |
|                       |                                     |                   |      |                        |
| 2nd Subnet :          |                                     |                   |      |                        |
|                       |                                     |                   |      |                        |
|                       |                                     |                   |      |                        |
|                       |                                     |                   |      |                        |
|                       |                                     |                   |      |                        |
| IPv6 Protocol :       | Link-Local v                        |                   |      |                        |
|                       |                                     |                   |      |                        |
|                       |                                     |                   |      | pvo protocol selection |
|                       |                                     | 111               |      |                        |
|                       |                                     |                   |      | 🗎 Apply 🛛 Cancel       |

# LAN 2: Data Netwerk - Bedrijf 2

| eral Setup           |                                    |                   |                               | - |
|----------------------|------------------------------------|-------------------|-------------------------------|---|
| Profile :            | lan2                               |                   |                               |   |
| Enable This Profile  |                                    |                   |                               |   |
| Description :        | Data Netwerk - Bedrijf 2 (Optional | 1)                |                               |   |
| VLAN ID :            | 11                                 |                   |                               |   |
| Default MAC Address  | Enable Obisable                    |                   |                               |   |
| MAC Address :        | 00 : 50 : 7f : e7 :                | cd : 30           |                               |   |
| IPv4 Protocol :      | static                             |                   |                               |   |
| Mode :               | NAT                                |                   |                               |   |
| IP Address :         | 192 . 168 . 2 . 1                  |                   |                               |   |
| Subnet Mask :        | 255.255.255.0                      |                   |                               | _ |
| Gateway IP Address : |                                    | (Optional)        | Input or select a subnet mask | k |
|                      | 🚯 Add 🗮 Save                       |                   |                               |   |
|                      | IP                                 | Subnet Mask       | Mode                          |   |
|                      |                                    | No items to show. |                               |   |
| 2nd Subnet :         |                                    |                   |                               |   |
|                      |                                    |                   |                               |   |
|                      |                                    |                   |                               |   |
|                      |                                    |                   |                               |   |
| IPv6 Protocol :      | Link-Local v                       |                   |                               |   |
|                      |                                    |                   |                               |   |

# LAN 3: Camera Netwerk

| ierai setup         |                        |                   |      |  |
|---------------------|------------------------|-------------------|------|--|
| Profile :           | lan3                   |                   |      |  |
| V Enable This Pro   | file                   |                   |      |  |
| Description :       | Camera Netwerk (Opt    | ional)            |      |  |
| VLAN ID :           | 20                     |                   |      |  |
| Default MAC Address | s : 🗿 Enable 💮 Disable |                   |      |  |
| MAC Address :       | 00 : 50 : 7f : e7      | : cd : 30         |      |  |
| IPv4 Protocol :     | static                 |                   |      |  |
| Mode :              | NAT 🗸                  |                   |      |  |
| IP Address :        | 10 . 1 . 254 . 1       |                   |      |  |
| Subnet Mask :       | 255.255.255.0 🗸        |                   |      |  |
| Gateway IP Address  | :                      | (Optional)        |      |  |
|                     | 🖏 Add  🗎 Save          |                   |      |  |
|                     | IP                     | Subnet Mask       | Mode |  |
|                     |                        | No items to show. |      |  |
| 2nd Subnet :        |                        |                   |      |  |
| IPv6 Protocol :     | Link-Local v.          |                   |      |  |
|                     |                        |                   |      |  |

# LAN 4: Telefonie Netwerk

| General Setup         |                   |            |                  |      |         | -       |    |
|-----------------------|-------------------|------------|------------------|------|---------|---------|----|
|                       | land.             |            |                  |      |         |         |    |
| Profile :             | an4               |            |                  |      |         |         |    |
| Description :         | Telefonie Network | (Ontional) |                  |      |         |         |    |
| Description .         | 24                | (Optional) |                  |      |         |         |    |
| VLAN ID :             | 21                |            |                  |      |         |         |    |
| Default MAC Address : | Enable Oisable    |            |                  |      |         |         |    |
| MAC Address :         | 00 : 50 : 7f :    | e7 : cd    | : 30             |      |         |         |    |
| IPv4 Protocol :       | static            |            |                  |      |         |         |    |
| Mode :                | NAT 🗸             |            |                  |      |         |         |    |
| IP Address :          | 10 . 2 . 254 .    | 1          |                  |      |         |         |    |
| Subnet Mask :         | 255.255.255.0 🗸   | ]          |                  |      |         |         |    |
| Gateway IP Address :  |                   | ħ          | (Optional)       |      |         |         |    |
|                       | 🖏 Add 📙 Save      |            |                  |      |         |         |    |
|                       | IP                |            | Subnet Mask      | Mode |         |         |    |
|                       |                   | N          | o items to show. |      |         |         |    |
|                       |                   |            |                  |      |         |         |    |
| 2nd Subnet :          |                   |            |                  |      |         |         |    |
|                       |                   |            |                  |      |         |         |    |
|                       |                   |            |                  |      |         |         |    |
|                       |                   |            |                  |      |         |         |    |
|                       |                   |            |                  |      |         |         |    |
| IPv6 Protocol :       | Link-Local 🗸      |            |                  |      |         |         |    |
|                       |                   | 1          |                  |      |         |         |    |
|                       |                   |            |                  |      |         |         |    |
| 4                     |                   | 11         | 1                |      |         |         | h  |
|                       |                   |            |                  |      | 🗎 Apply | 🐼 Cance | el |

De profielen zijn zoals u hieronder kunt zien aangemaakt. Eventueel kunt u in dit menu de DHCP instellingen nog aanpassen.

| AN >> General Setup >> General Setup |                                                           |                          |         |               |               |  |  |  |
|--------------------------------------|-----------------------------------------------------------|--------------------------|---------|---------------|---------------|--|--|--|
| General Setup DHCP DHCP              | General Setup DHCP DHCP Relay RADVD DHCPv6                |                          |         |               |               |  |  |  |
| 🖏 Add 🔀 Edit 🏢 Delete                | 🖏 Add 🔆 Edit 📋 Delete 📣 Refresh Profile Number Limit : 50 |                          |         |               |               |  |  |  |
| Profile                              | Enable This Profile                                       | Description              | VLAN ID | IPv4 Protocol | IPv6 Protocol |  |  |  |
| lan1                                 | true                                                      | Data Netwerk - Bedrijf 1 | 10      | static        | Link-Local    |  |  |  |
| lan2                                 | true                                                      | Data Netwerk - Bedrijf 2 | 11      | static        | Link-Local    |  |  |  |
| lan3                                 | true                                                      | Camera Netwerk           | 20      | static        | Link-Local    |  |  |  |
| lan4                                 | true                                                      | Telefonie Netwerk        | 21      | static        | Link-Local    |  |  |  |
|                                      |                                                           |                          |         |               |               |  |  |  |

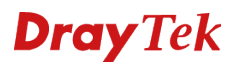

# VigorSwitch G2240 setup

De VigorSwitch G2240 sluiten we aan op de 1<sup>e</sup> LAN poort van de DrayTek Vigor 3900, de VigorSwitch zal via DHCP een IP-adres ontvangen van de DrayTek Vigor 3900. U kunt ervoor kiezen om het IP-adres van de VigorSwitch G2240 handmatig in te stellen, in ons voorbeeld stellen wij deze in op 192.168.1.2. Dit kunt u doen door in het hoofdmenu van de VigorSwitch G2240 naar **System >> IP** configuration te gaan.

| VigorSwitch G2240                                          | IP Configuration    |                  |
|------------------------------------------------------------|---------------------|------------------|
| System System System Information                           | DHCP Setting        | Enable           |
| Time<br>IP Configuration                                   | IP Address          | 192.168.1.2      |
| IPv6 Configuration                                         | Current IP Address  | 192.168.1.2      |
| Loop Detection<br>Management Policy<br>Syslog              | Subnet Mask         | 255.255.255.0    |
|                                                            | Current Subnet Mask | 255.255.255.0    |
| Virtual Stack                                              | Default Gateway     | 192.168.1.1      |
|                                                            | Current Gateway     | 192.168.1.1      |
| Configuration                                              | DNS Server          | Manual - 0.0.0.0 |
| Status<br>Simple Counter<br>Detail Counter<br>Power Saving | Apply               |                  |

Na deze aanpassing kunt u de VigorSwitch op het nieuwe IP-adres benaderen. We gaan nu een tweetal VLAN groepen aanmaken voor de 2 Data netwerken. In eerste instantie dient u te controleren of de VLAN mode van de VigorSwitch wel op Tag-based staat. Dit kunt u doen bij **Vlan >> Vlan Mode**.

| VigorSwitch G2240                                                                                               | VLAN Mode |             |
|----------------------------------------------------------------------------------------------------|-----------|-------------|
| ⊡Port                                                                                                    | VLAN Mode | Tag-based 🔻 |
| ♥ <b>Vian</b><br>Vian Mode<br>Tag-based Group<br>Port-based Group<br>Ports<br>Port Isolation<br>Management Vian | Apply     |             |

Bij een default configuratie staat de VLAN Mode reeds op Tag-based.

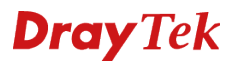

U gaat vervolgens naar Vlan >> Tag-based group om hier een tweetal groepen aan te maken. Door op Add new VLAN te klikken kunt u een nieuwe VLAN groep aanmaken. De default groep kunt u verder negeren.

VLAN ID: 10VLAN Name: Data Netwerk - Bedrijf 1Member port: 1 t/m 10 en poort 24(Trunk poort)

# Modify VLAN Group

| VLAN ID                 | 10     | 10                       |       |       |       |       |       |       |  |
|-------------------------|--------|--------------------------|-------|-------|-------|-------|-------|-------|--|
| VLAN Name               | Data N | Data Netwerk - Bedrijf 1 |       |       |       |       |       |       |  |
| IGMP Aware              | 🗖 Enab | Enable                   |       |       |       |       |       |       |  |
| Private VLAN            | 🗖 Enab | Enable                   |       |       |       |       |       |       |  |
| <b>GVRP</b> Propagation | 🗖 Enab | le                       |       |       |       |       |       |       |  |
|                         | 1. 🗹   | 2. 🔽                     | 3. 🔽  | 4. 🔽  | 5. 🔽  | 6. 🔽  | 7. 🔽  | 8. 🔽  |  |
| Member Port             | 9. 🔽   | 10. 🗹                    | 11. 🗖 | 12. 🗌 | 13. 🗖 | 14. 🗖 | 15. 🗖 | 16. 🗆 |  |
|                         | 17. 🗆  | 18. 🗆                    | 19. 🗆 | 20. 🗆 | 21. 🗆 | 22. 🗆 | 23. 🗆 | 24. 🗹 |  |

Apply

Vervolgens maakt u nog een VLAN groep aan:

| VLAN ID     | : 11                                 |
|-------------|--------------------------------------|
| VLAN Name   | : Data Netwerk – Bedrijf 2           |
| Member port | : 11 t/m 20 en poort 24(Trunk poort) |

# Modify VLAN Group

| VLAN ID                 | 11     |                          |       |       |       |       |       |       |  |
|-------------------------|--------|--------------------------|-------|-------|-------|-------|-------|-------|--|
| VLAN Name               | Data N | Data Netwerk - Bedrijf 2 |       |       |       |       |       |       |  |
| IGMP Aware              | 🗖 Enab | Enable                   |       |       |       |       |       |       |  |
| Private VLAN            | 🗖 Enab | Enable                   |       |       |       |       |       |       |  |
| <b>GVRP</b> Propagation | 🗖 Enab | le                       |       |       |       |       |       |       |  |
|                         | 1. 🗖   | 2. 🗌                     | 3. 🗌  | 4. 🗌  | 5. 🗌  | 6. 🗌  | 7. 🗖  | 8. 🗖  |  |
| Member Port             | 9. 🗖   | 10. 🗌                    | 11. 🗹 | 12. 🗹 | 13. 🗹 | 14. 🗹 | 15. 🗹 | 16. 🗹 |  |
|                         | 17. 🗹  | 18. 🔽                    | 19. 🔽 | 20. 🗹 | 21.   | 22.   | 23.   | 24. 🗹 |  |

Apply

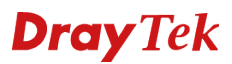

Onderstaand een overzicht van de beide VLAN groepen welke we zonet hebben aangemaakt.

| Tag-    | Ig-Based VLAN Memberships Configuration C >>                   |            |               |         |   |   |   |   |   |   |          |   |   |    |    |       |      |    |    |    |    |    |    |    |    |    |    |    |
|---------|----------------------------------------------------------------|------------|---------------|---------|---|---|---|---|---|---|----------|---|---|----|----|-------|------|----|----|----|----|----|----|----|----|----|----|----|
| IGMP    | MP-A: IGMP Aware P-VLAN: Private VLAN GVRP-P: GVRP Propagation |            |               |         |   |   |   |   |   |   |          |   |   |    |    |       |      |    |    |    |    |    |    |    |    |    |    |    |
|         |                                                                | VLAN       | Name          |         |   |   |   |   |   |   |          |   |   |    | P  | ort M | embe | rs |    |    |    |    |    |    |    |    |    |    |
| Del     | VID                                                            | IGMP-A     | P-VLAN        | GVRP-P  | 1 | 2 | 3 | 4 | 5 | 6 | 7        | 8 | 9 | 10 | 11 | 12    | 13   | 14 | 15 | 16 | 17 | 18 | 19 | 20 | 21 | 22 | 23 | 24 |
| Default |                                                                |            |               |         |   |   |   |   |   |   | -        |   |   |    |    |       |      |    |    |    |    |    |    |    |    |    |    |    |
|         | 1                                                              | Disable    | Disable       | Disable | 1 | 2 | 3 | 4 | 5 | 6 | (        | 8 | 9 | 10 | 11 | 12    | 13   | 14 | 15 | 16 | 17 | 18 | 19 | 20 | 21 | 22 | 23 | 24 |
|         | . [                                                            | ata Netwer | k - Bedrijf 1 |         |   | _ | _ |   | ~ | ~ | -        | 0 | _ | 40 |    |       |      |    |    |    |    |    |    |    |    |    |    | ~  |
|         | <u>10</u>                                                      | Disable    | Disable       | Disable | 1 | 2 | 3 | 4 | 5 | 6 | <i>'</i> | 8 | 9 | 10 |    |       |      |    |    |    |    |    |    |    |    |    |    | 24 |
|         |                                                                | ata Netwer | k - Bedrijf 2 |         |   |   |   |   |   |   |          |   |   |    |    |       |      |    |    |    |    |    |    |    |    |    |    |    |
| <b></b> | <u>11</u>                                                      | Disable    | Disable       | Disable |   |   |   |   |   |   |          |   |   |    | 11 | 12    | 13   | 14 | 15 | 16 | 1/ | 18 | 19 | 20 |    |    |    | 24 |
| Ado     |                                                                |            |               |         |   |   |   |   |   |   |          |   |   |    |    |       |      |    |    |    |    |    |    |    |    |    |    |    |

Nu u de VLAN groepen hebt aangemaakt moet u bij elke poort nog een VLAN ID opgeven, dit kunt u doen bij **Vlan >> Ports.** Zoals u hieronder ziet hebben we de poorten 1 t/m 10 een VLAN ID 10 gegeven en de poorten 11 t/m 20 een VLAN ID 11. Verder dient u bij deze poorten tevens VLAN Aware aan te vinken.

De laatste wijziging welke u moet doorvoeren is het aanpassen van poort 24, deze moet namelijk als Trunk fungeren. Klik vervolgens op **Apply** om de instellingen op te slaan.

#### **VLAN Port Configuration**

Tag Identifier 0x8100 -

| Port # | VLAN Aware  | Ingress Filtering | Frame Type | PVID | Role     | Untag VID | Double Tag |
|--------|-------------|-------------------|------------|------|----------|-----------|------------|
| 1      |             |                   | All 👻      | 10   | Access 🔻 | 0         | Disable 🔹  |
| 2      | <b>V</b>    |                   | All 🔻      | 10   | Access 🔻 | 0         | Disable 🔹  |
| 3      | <b>V</b>    |                   | All 🔻      | 10   | Access 🔻 | 0         | Disable 🔹  |
| 4      |             |                   | All 👻      | 10   | Access 🔻 | 0         | Disable 🔻  |
| 5      | <b>V</b>    |                   | All 🔻      | 10   | Access 💌 | 0         | Disable 🔹  |
| 6      |             |                   | All 🔻      | 10   | Access 🔻 | 0         | Disable 🔻  |
| 7      | <b>&gt;</b> |                   | All 👻      | 10   | Access 🔻 | 0         | Disable 🔹  |
| 8      |             |                   | All 🔻      | 10   | Access 🔻 | 0         | Disable 🔻  |
| 9      | >           |                   | All 🔻      | 10   | Access 👻 | 0         | Disable 🔻  |
| 10     | <b>V</b>    |                   | All 🔻      | 10   | Access 👻 | 0         | Disable 🔻  |
| 11     | <b>V</b>    |                   | All 🔻      | 11   | Access 👻 | 0         | Disable 🔻  |
| 12     | <b>V</b>    |                   | All 🔻      | 11   | Access 👻 | 0         | Disable 🔻  |
| 13     | <b>V</b>    |                   | All 🔻      | 11   | Access 👻 | 0         | Disable 🔻  |
| 14     | <b>V</b>    |                   | All 👻      | 11   | Access 👻 | 0         | Disable 🔻  |
| 15     | <b>V</b>    |                   | All 🔻      | 11   | Access - | 0         | Disable 🔻  |
| 16     | <b>V</b>    |                   | All 👻      | 11   | Access 👻 | 0         | Disable 🔻  |
| 17     | >           |                   | All 🔻      | 11   | Access - | 0         | Disable 🔻  |
| 18     | <b>V</b>    |                   | All 👻      | 11   | Access 👻 | 0         | Disable 🔻  |
| 19     |             |                   | All 👻      | 11   | Access 🔻 | 0         | Disable 🔻  |
| 20     |             |                   | All 🔻      | 11   | Access 🔻 | 0         | Disable 🔻  |
| 21     |             |                   | All 🔻      | 1    | Access 🔻 | 0         | Disable 🔻  |
| 22     |             |                   | All 🔻      | 1    | Access 🔻 | 0         | Disable 🔻  |
| 23     |             |                   | All 🔻      | 1    | Access 🔻 | 0         | Disable 🔻  |
| 24     |             |                   | All 🔻      | 1    | Trunk 🔻  | 0         | Disable 🔻  |

Apply

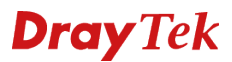

U gaat vervolgens naar de web interface van de DrayTek Vigor 3900, hier klikt u vervolgens op LAN >> Switch. Hier geeft u aan dat VLAN ID 10 en 11 member zijn van LAN poort 1.

| LÆ | AN >> Switch >> 802.1Q VLAN         |                |       |  |  |  |  |  |  |  |  |  |
|----|-------------------------------------|----------------|-------|--|--|--|--|--|--|--|--|--|
|    | 802.1Q VLAN Mirror Interface Status |                |       |  |  |  |  |  |  |  |  |  |
|    | 🖏 Add 🔀 Edit 📋 Delete 🗳 Refresh     |                |       |  |  |  |  |  |  |  |  |  |
|    | VLAN ID                             | Member         | Untag |  |  |  |  |  |  |  |  |  |
|    | 10                                  | LAN1,LAN2 LAN2 |       |  |  |  |  |  |  |  |  |  |
|    | 11                                  | LAN1           |       |  |  |  |  |  |  |  |  |  |

Wanneer u nu LAN poort 1 van de DrayTek Vigor 3900 aansluit op poort 24 van de VigorSwitch zal deze op poort 1 t/m 10 een IP-adres uitdelen in de 192.168.1.0/24 reeks en op poort 11 t/m 20 een IP-adres in de 192.168.2.0/24 reeks.

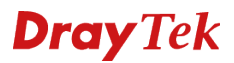

# VigorSwitch P2261 setup

De VigorSwitch P2261 sluiten we aan op de 2<sup>e</sup> LAN poort van de DrayTek Vigor 3900, deze VigorSwitch zal tevens via DHCP een IP-adres ontvangen van de DrayTek Vigor 3900.

| <b>Dray</b> Tek      | VigorSwitch P2261              |
|----------------------|--------------------------------|
| Login                |                                |
| Username<br>Password | admin<br>•••••<br>Login Cancel |
|                      |                                |

U kunt ervoor kiezen om het IP-adres van de VigorSwitch P2261 handmatig in te stellen, in ons voorbeeld stellen wij deze in op 192.168.1.3. Dit kunt u doen door in het hoofdmenu van de VigorSwitch P2261 naar **System >> IP >> IPv4** te gaan.

| Dray Tek<br>VigorSwitch P2261                                                    | Dray Tek<br>Vigordwith 17281<br>Milita Copi Mil I Beropet Initia |                                                   | ici ici       |  |  |  |  |  |  |  |  |
|----------------------------------------------------------------------------------|------------------------------------------------------------------|---------------------------------------------------|---------------|--|--|--|--|--|--|--|--|
| Auto-Logout 10Min -<br>Overview                                                  | IP Configura                                                     | ation                                             |               |  |  |  |  |  |  |  |  |
| System                                                                           |                                                                  | Configured                                        | Current       |  |  |  |  |  |  |  |  |
| System Information<br>Information                                                | DHCP Client                                                      |                                                   | Renew         |  |  |  |  |  |  |  |  |
| Device Name                                                                      | IP Address                                                       | 192.168.1.3                                       | 192.168.1.11  |  |  |  |  |  |  |  |  |
| CPU Load                                                                         | IP Mask                                                          | 255.255.255.0                                     | 255.255.255.0 |  |  |  |  |  |  |  |  |
| NTP & Time Configuration                                                         | IP Gateway                                                       | 192.168.1.1                                       | 192.168.1.1   |  |  |  |  |  |  |  |  |
| ▼ IP                                                                             | VLAN ID                                                          | 1                                                 | 1             |  |  |  |  |  |  |  |  |
| IPv4                                                                             | DNS Server                                                       | 0.0.0.0                                           | 192.168.1.1   |  |  |  |  |  |  |  |  |
| IPv6<br>► Port<br>► Loop Protection<br>Trap Event Severity<br>► SNMP<br>► Syslog | IP DNS Prox<br>DNS Proxy<br>Apply Can                            | IP DNS Proxy Configuration DNS Proxy Apply Cancel |               |  |  |  |  |  |  |  |  |

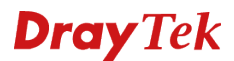

Na deze aanpassing kunt u de VigorSwitch op het nieuwe IP-adres benaderen. We gaan nu een tweetal VLAN groepen aanmaken voor het Camera en Telefonie netwerk. U gaat in de web interface van de VigorSwitch naar **Configuration >> VLAN >> VLAN Membership**.

Hier maakt u twee nieuwe VLAN profielen aan:

VLAN ID: 20VLAN Name: CameraMember port: 1 t/m 10 en poort 24(Trunk poort)

| VLAN ID     | : 21                                 |
|-------------|--------------------------------------|
| VLAN Name   | : Telefonie                          |
| Member port | : 11 t/m 20 en poort 24(Trunk poort) |

| VLAN       | /LAN Membership Configuration               |           |              |              |              |              |   |              |              |   |              |              |              |              |    | sh |    |              |    |              |              |              |    |    |    |              |    |    |
|------------|---------------------------------------------|-----------|--------------|--------------|--------------|--------------|---|--------------|--------------|---|--------------|--------------|--------------|--------------|----|----|----|--------------|----|--------------|--------------|--------------|----|----|----|--------------|----|----|
| Start from | Start from VLAN 1 with 20 entries per page. |           |              |              |              |              |   |              |              |   |              |              |              |              |    |    |    |              |    |              |              |              |    |    |    |              |    |    |
|            |                                             |           |              |              | Port Members |              |   |              |              |   |              |              |              |              |    |    |    |              |    |              |              |              |    |    |    |              |    |    |
| Delete     | VLAN<br>ID                                  | VLAN Name | 1            | 2            | 3            | 4            | 5 | 6            | 7            | 8 | 9            | 10           | 11           | 12           | 13 | 14 | 15 | 16           | 17 | 18           | 19           | 20           | 21 | 22 | 23 | 24           | 25 | 26 |
|            | 1                                           | default   |              |              |              |              |   |              |              |   | $\checkmark$ | $\checkmark$ |              |              |    |    |    |              |    |              |              |              |    |    |    |              |    |    |
|            | 20                                          | Camera    | $\checkmark$ | $\checkmark$ | $\checkmark$ | $\checkmark$ |   | $\checkmark$ | $\checkmark$ |   | $\checkmark$ | $\checkmark$ |              |              |    |    |    |              |    |              |              |              |    |    |    | $\checkmark$ |    |    |
|            | 21                                          | Telefonie |              |              |              |              |   |              |              |   |              |              | $\checkmark$ | $\checkmark$ |    |    |    | $\checkmark$ |    | $\checkmark$ | $\checkmark$ | $\checkmark$ |    |    |    | $\checkmark$ |    |    |
| Add Ne     | Add New VLAN                                |           |              |              |              |              |   |              |              |   |              |              |              |              |    |    |    |              |    |              |              |              |    |    |    |              |    |    |

Apply Cancel

Klik op Apply om de instellingen van de VLAN groep op te slaan, nu u de VLAN groepen hebt aangemaakt dient u de juiste VLAN ID's nog te koppelen aan de poorten op de VigorSwitch P2261.

U gaat in de VigorSwitch P2261 naar **Configuration** >> **VLAN** >> **Ports**. Hier past u de volgende instellingen aan zodat de LAN poorten op de VigorSwitch P2261 untagged het juiste VLAN ID gebruiken.

# **VLAN Port Configuration**

| Port | Port Type | Ingress Filtering | Frame Type | Egress Rule | PVID |  |  |
|------|-----------|-------------------|------------|-------------|------|--|--|
| *    | * \$      |                   | * \$       | * \$        |      |  |  |
| 1    | C-port ‡  |                   | All ÷      | Access ‡    | 20   |  |  |
| 2    | C-port ‡  |                   | All ‡      | Access ‡    | 20   |  |  |
| 3    | C-port ‡  |                   | All ‡      | Access ‡    | 20   |  |  |
| 4    | C-port ‡  |                   | All \$     | Access ‡    | 20   |  |  |
| 5    | C-port ‡  |                   | All ‡      | Access ‡    | 20   |  |  |
| 6    | C-port ‡  |                   | All \$     | Access ‡    | 20   |  |  |
| 7    | C-port ‡  |                   | All ÷      | Access ‡    | 20   |  |  |
| 8    | C-port ‡  |                   | All \$     | Access ‡    | 20   |  |  |
| 9    | C-port ‡  |                   | All ‡      | Access ‡    | 20   |  |  |
| 10   | C-port ‡  |                   | All \$     | Access ‡    | 20   |  |  |
| 11   | C-port ‡  |                   | All ÷      | Access ‡    | 21   |  |  |
| 12   | C-port ‡  |                   | All \$     | Access ‡    | 21   |  |  |
| 13   | C-port ‡  |                   | All ÷      | Access ‡    | 21   |  |  |
| 14   | C-port ‡  |                   | All \$     | Access ‡    | 21   |  |  |
| 15   | C-port ‡  |                   | All ÷      | Access ‡    | 21   |  |  |
| 16   | C-port ‡  |                   | All \$     | Access \$   | 21   |  |  |
| 17   | C-port ‡  |                   | All ÷      | Access ‡    | 21   |  |  |
| 18   | C-port ‡  |                   | All ‡      | Access ‡    | 21   |  |  |
| 19   | C-port ‡  |                   | All ÷      | Access ‡    | 21   |  |  |
| 20   | C-port ‡  |                   | All \$     | Access ‡    | 21   |  |  |
| 21   | C-port ‡  |                   | All ÷      | Access ‡    | 1    |  |  |
| 22   | C-port ‡  |                   | All \$     | Access ‡    | 1    |  |  |
| 23   | C-port ‡  |                   | All ‡      | Access ‡    | 1    |  |  |
| 24   | C-port ‡  |                   | All ‡      | Trunk ‡     | 1    |  |  |
| 25   | C-port ‡  |                   | All ÷      | Access ‡    | 1    |  |  |
| 26   | C-port ‡  |                   | All \$     | Access ‡    | 1    |  |  |

Apply Cancel

Belangrijk is dat u bij poort 24 aangeeft dat het hier om een Trunk poort gaat.

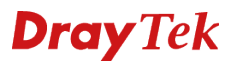

U gaat vervolgens naar de web interface van de DrayTek Vigor 3900, hier klikt u vervolgens op LAN >> Switch. Hier geeft u aan dat VLAN ID 20 en 21 member zijn van LAN poort 2.

| L  | V >> Switch >> 802.1Q VLAN          |           |       |  |  |  |  |  |  |  |  |  |
|----|-------------------------------------|-----------|-------|--|--|--|--|--|--|--|--|--|
| Ι, | 802.1Q VLAN Mirror Interface Status |           |       |  |  |  |  |  |  |  |  |  |
|    | 🖏 Add 🔀 Edit 🟢 Delete 🗳 Refresh     |           |       |  |  |  |  |  |  |  |  |  |
|    | VLAN ID                             | Member    | Untag |  |  |  |  |  |  |  |  |  |
|    | 10                                  | LAN1,LAN2 | LAN2  |  |  |  |  |  |  |  |  |  |
|    | 11                                  | LAN1      |       |  |  |  |  |  |  |  |  |  |
|    | 20                                  | LAN2      |       |  |  |  |  |  |  |  |  |  |
|    | 21                                  | LAN2      |       |  |  |  |  |  |  |  |  |  |

Wanneer u nu LAN poort 2 van de DrayTek Vigor 3900 aansluit op poort 24 van de VigorSwitch P2261 zal deze op poort 1 t/m 10 een IP-adres uitdelen in de 10.1.254.0/24 reeks en op poort 11 t/m 20 en IP-adres in de 10.2.254.0/24 reeks.

## Voorbehoud

We behouden ons het recht voor om deze en andere documentatie te wijzigen zonder de verplichting gebruikers hiervan op de hoogte te stellen. Afbeeldingen en screenshots kunnen afwijken.

#### **Copyright verklaring**

© 2011 DrayTek. Alle rechten voorbehouden. Niets uit deze uitgave mag worden vermenigvuldigd, opgeslagen in een geautomatiseerd gegevensbestand, of openbaar gemaakt, in enige vorm of op enige wijze, hetzij elektronisch, mechanisch, door fotokopieën, opnamen, of enige andere manier, zonder voorafgaande toestemming van de uitgever.

Voor zover het maken van kopieën uit deze uitgave is toegestaan op grond van artikel 16B Auteurswet 1912 j° het Besluit van 20 juni 1974, St.b. 351, zoals gewijzigd bij Besluit van 23 augustus 1985, St.b. 471 en artikel 17 Auteurswet 1912, dient men de daarvoor wettelijk verschuldigde vergoedingen te voldoen aan de Stichting Reprorecht. Voor het opnemen van gedeelte(n) uit deze uitgave in bloemlezingen, readers of andere compilatie- of andere werken (artikel 16 Auteurswet 1912), in welke vorm dan ook, dient men zich tot de uitgever te wenden.

Ondanks alle aan de samenstelling van deze handleiding bestede zorg kan noch de fabrikant, noch de auteur, noch de distributeur aansprakelijkheid aanvaarden voor schade die het gevolg is van enige fout uit deze uitgave.

#### Registreren

U kunt via www.draytek.nl/registratie uw product registreren. Geregistreerde gebruikers worden per e-mail op de hoogte gehouden van nieuwe firmware versies en ontwikkelingen.

## Trademarks

Alle merken en geregistreerde merken zijn eigendom van hun respectievelijke eigenaren.